### ภาคผนวก ก

คู่มือการติดตั้งโปรแกรม

# ระบบสารสนเทศเพื่อการบริหารจัดการร้าน มิรา ศุนย์ความงามครบวงจร มีรายละเอียดการติดตั้งการใช้งาน ดังนี้

### ก.1 การติดตั้ง Docker Desktop

1. Docker Desktop ที่สามารถลงได้ทั้ง Windows / Mac / Linux เข้าไปโหลดกันได้ ที่ https://www.docker.com/products/docker-desktop/

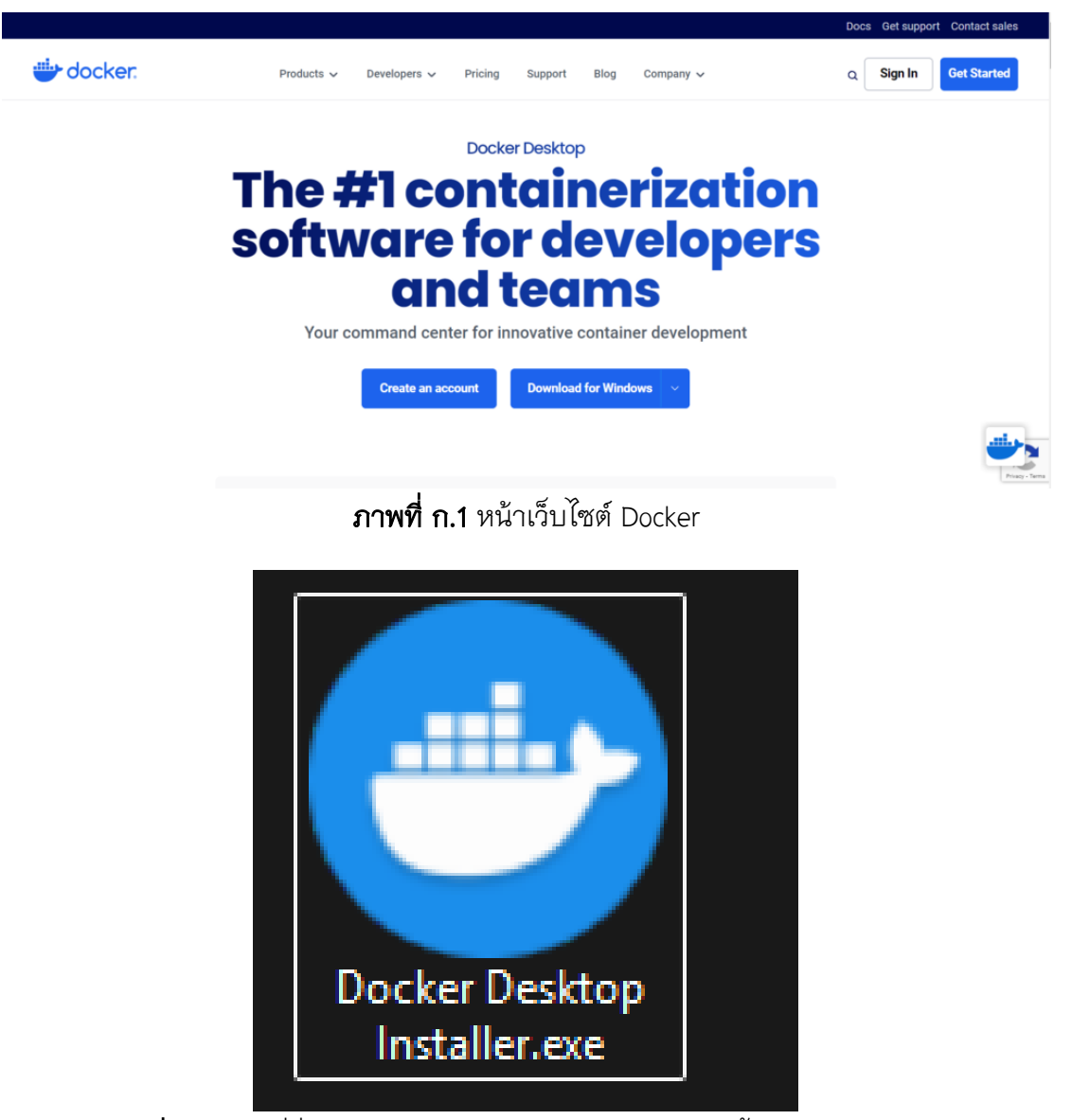

**ภาพที่ ก.2** ไฟล์ที่ชื่อว่า Docker Desktop Installer.exe ติดตั้งโปรแกรม Docker

 หลังจากดาวน์โหลดเรียบร้อย จะขึ้นหน้าต่าง Configuration ให้ตั้งค่าการ Install และ คลิก OK Docker จะรัน Install Package

🕑 Installing Docker Desktop 3.0.0 (50684)

– 🗆 🗙

Ok

#### Configuration

✓ Install required Windows components for WSL 2
 ✓ Add shortcut to desktop

ภาพที่ ก.3 หน้าต่าง Configuration 🕑 Installing Docker Desktop 3.0.0 (50684) Х Docker Desktop 3.0.0 Installing... Deploying component: Install required Windows components for WSL 2 Deploying component: Add user to docker-users group Deploying component: Create docker-users group Installing components Unpacking file: System.Xml.XPath.XDocument.dll Unpacking file: System.Xml.XPath.dll Unpacking file: System.Xml.XmlSerializer.dll Unpacking file: System.Xml.XmlDocument.dll Unpacking file: System.Xml.XDocument.dll Unpacking file: System.Xml.ReaderWriter.dll Unpacking file: System.Web.Http.Owin.dll Unpacking file: System.Web.Http.dll Unpacking file: System.ValueTuple.dll

**ภาพที่ ก.4** หน้าต่าง Install Package

 เมื่อ install เรียบร้อยและ Docker ต้องการให้ restart Window จนกระทั่ง restart จน เสร็จ ระบบจะทำงาน Docker โดยอัตโนมัติ แต่อาจจะยัง start ไม่ได้ เพราะติดปัญหา WSL 2 installation

😁 Docker Desktop - Install WSL 2 kernel update

#### WSL 2 installation is incomplete.

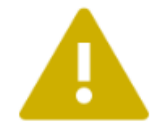

The WSL 2 Linux kernel is now installed using a separate MSI update package. Please click the link and follow the instructions to install the kernel update: <u>https://aka.ms/wsl2kernel</u>.

Press Restart after installing the Linux kernel.

Restart

Cancel

ภาพที่ ก.5 หน้า WSL 2 installation

Install และตั้งค่าระบบให้ทำงานเป็น WSL 2 สามารถอ่านเพิ่มเติมรายละเอียดการ ติดตั้ง WSL 2 ได้ที่ https://docs.microsoft.com/en-us/windows/wsl/install-win10 หลังจาก ติดตั้งและตั้งค่า WSL 2 ให้เป็นค่า default เรียบร้อยแล้ว ให้ทำการ restart และ Docker จะ ทำงานโดยอัตโนมัติ เมื่อ restart เสร็จ

| <b>.</b> | docker.desktop PERSC           | Q Search                                                                              | Ctrl+K 🧿              | <b>_</b> <sup>3</sup> € | €) €   | 3 🏭    | Sign in  | ] –         |          | ×       |  |  |
|----------|--------------------------------|---------------------------------------------------------------------------------------|-----------------------|-------------------------|--------|--------|----------|-------------|----------|---------|--|--|
| <u></u>  | To access the latest features, | sign in                                                                               |                       |                         |        |        |          |             | ×        |         |  |  |
| Ø        | Containers                     |                                                                                       |                       |                         |        |        |          |             |          |         |  |  |
|          | Images                         | View and manage your local and Docker Hub images. Learn mor                           |                       |                         |        |        |          |             |          |         |  |  |
|          | Volumes                        |                                                                                       |                       |                         |        |        |          |             |          |         |  |  |
| Ŗ        | Builds                         | Local Hub repositories                                                                |                       |                         |        |        |          |             |          |         |  |  |
| ତ        | Docker Hub                     |                                                                                       |                       |                         |        |        |          |             |          |         |  |  |
| ×        | Docker Scout                   |                                                                                       |                       |                         |        |        |          |             |          |         |  |  |
| ୍ଦି      | Extensions                     | Images are used to run containers                                                     |                       |                         |        |        |          |             |          |         |  |  |
|          |                                |                                                                                       |                       |                         |        |        |          |             |          |         |  |  |
|          |                                | You can either build an image from a Dockerfile, or download an existing image to run |                       |                         |        |        |          |             |          |         |  |  |
|          |                                | Search images to run                                                                  |                       |                         |        |        |          |             |          |         |  |  |
|          |                                | 1 FIGH mode<br>2 RDH mkdrr -p<br>3 Worksolf App<br>4 COFF packal<br>6 mins            | dacker<br>hub-image @ | Run E<br>5 min:         | )ocker | Hub in | nages    |             |          |         |  |  |
| ÷ 6      |                                | RAM 1.31 GB CPU 0.08% Disk: 7.08 GB used (limit 1006.85 GB)                           |                       |                         |        | >_     | Terminal | (i) New ver | rsion av | ailable |  |  |

**ภาพที่ ก.6** หน้าโปรแกรม Docker Desktop

 $\times$ 

เมื่อ install เรียบร้อยตามขั้นตอนครบถ้วนแล้ว ให้เปิด Terminal แล้ว Test Command
 Docker ดูว่าออกมาหรือไม่ ด้วย คำสั่ง docker –v ถ้าระบบตอบกลับ Version ของ docker
 แปลว่าติดตั้ง docker ได้สมบูรณ์

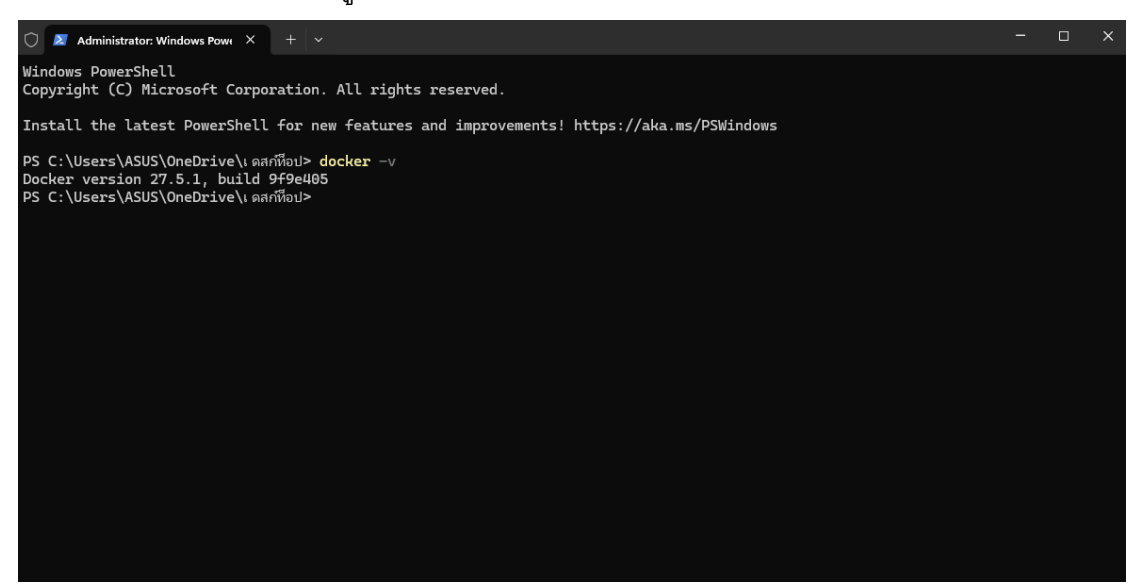

**ภาพที่ ก.7** หน้า Version ของ docker

# ก.2 การติดตั้ง Hostinger

1. เข้าสู่ระบบบัญชี Hostinger ของคุณ

| HOSTINGER Pri | icing S | ervices 🗸 | Explore 🗸 | Support ∽ H                               | orizons                            |                                 |                                |                                            |                               | Engli | h Lo | g in |
|---------------|---------|-----------|-----------|-------------------------------------------|------------------------------------|---------------------------------|--------------------------------|--------------------------------------------|-------------------------------|-------|------|------|
|               |         |           |           |                                           | Searc                              | h for a d                       | domain                         | name                                       |                               |       |      |      |
|               |         |           |           | Discover, bu                              | uy and register your               | unique domain wit               | h our domain name              | search or Al domain                        | generator                     |       |      |      |
|               |         |           |           |                                           | Dor                                | nain search +                   | Al domain genera               | ator                                       |                               |       |      |      |
|               |         |           |           | Q Type the do                             | omain you want                     |                                 |                                |                                            | Search                        |       |      |      |
|               |         |           |           | .com <sup>©</sup><br>ussiese<br>US\$ 9.99 | .online<br>US\$ 34.99<br>US\$ 1.99 | .shop<br>858-34.99<br>US\$ 0.99 | .pro<br>85\$-2499<br>US\$ 2.99 | .net <sup>®</sup><br>US\$1599<br>US\$14.99 | .xyz<br>uss-1399<br>US\$ 1.99 |       |      |      |
|               |         |           |           |                                           | Free WHOIS privacy                 | protection is included          | with every eligible do         | main registration. 🔊                       |                               |       |      |      |

**ภาพที่ ก.8** หน้าเข้าสู่ระบบบัญชี Hostinger

2. เลือกแท็บ " โดเมน " จากเมนูบนสุด จากนั้นคลิกปุ่ม " จัดการ " ถัดจากชื่อโดเมน

| ของคุณ             |              |        |         |                            |                                            |            |                                     |                        |
|--------------------|--------------|--------|---------|----------------------------|--------------------------------------------|------------|-------------------------------------|------------------------|
| HOSTINGER          | Home Hosting | Emails | Domains | VPS Billing                |                                            |            |                                     | Pro Panel              |
| S Domains          |              |        | Domains | 🏦 – Domains                |                                            |            |                                     |                        |
| Q Get a New Domain | •            |        |         | Get a new domain           |                                            | ¢          | Transfer an existing domain         |                        |
|                    |              |        |         | range of available extensi | me using instant search with a wide<br>ons |            | easy management from a single place | rr registrar to ensure |
|                    |              |        | My doma | ains                       |                                            |            |                                     |                        |
|                    |              |        | Q se    | sarch                      |                                            |            |                                     |                        |
|                    |              |        |         | Domain Name 🌣              | Status 0                                   | Expires At | Auto-renewal 0                      | /                      |
|                    |              |        | •••     | yourgroovydomain.com       | 🥑 Active                                   | 2024-10-03 | Enabled                             | Manage                 |
|                    |              |        | ·       |                            |                                            |            |                                     |                        |

**ภาพที่ ก.9** หน้าจัดการชื่อ Domain

คลิกที่ DNS/Nameserver จากแถบด้านข้างทางซ้ายและคลิกที่ "เปลี่ยนเนมเซิร์ฟเวอร์" เลือก "เปลี่ยนเนมเซิร์ฟเวอร์"

| yourgroovydomain.com |   | DNS records Child nameservers DNSSEC Forwarding                                                                                                    |
|----------------------|---|----------------------------------------------------------------------------------------------------|
| Domain Overview      | _ | Nameservers<br>Nameservers handle internet requests for your domain. You can use Hostinger nameservers or use custom nameservers to point to other hosting provider. |
| DNS / Nameservers    |   | ns1dns-parking.com<br>ns2dns-parking.com                                                                                                    |
| O Domain Ownership   |   | Select Nameservers Use Hostinger nameservers (recommended) Change nameservers risldns-parking.com                                                                    |
|                      |   | ns2xhs-parking.com<br>Nameserver 3<br>Nameserver 4                                                                                                    |
|                      |   | Save Cancel                                                                                                    |

## 3.เมื่อเสร็จแล้วให้คลิก ปุ่ม บันทึกเพื่อบันทึกการเปลี่ยนแปลงของคุณ

**ภาพที่ ก.10** หน้าจัดการ Nameserver

 หากต้องการยืนยันว่าโดเมนเชื่อมต่อกับไซต์ของคุณแล้ว ดูภายใต้คอลัมน์สถานะ ทางด้านขวาของโดเมนของคุณ ควรมีข้อความว่า "ใช้งานอยู่"

| Do | mains                                               |                    |                              | + Add a  | domain |
|----|-----------------------------------------------------|--------------------|------------------------------|----------|--------|
| C  | ) Search by domain                                  |                    | $\mathbf{X}$                 |          |        |
|    | 2 domains ~                                         | Email              | Expires / renews on~         | Status ^ |        |
|    | Primary domain ()<br>yourgroovydomain.com           | <u>+ Add email</u> | <b>↓1</b> Renews May 5, 2024 | Active   | •••    |
|    | yourgroovysite.wordpress.com<br>Default Site Domain | -1                 | -                            | Active   | •••    |

### **ภาพที่ ก.11** หน้าแสดงสถานะ Domain

หากยังคงปรากฏข้อความว่า "กำลังตรวจสอบ" ให้ลองรอสักสองสามชั่วโมงก่อน ดำเนินการขั้นตอนถัดไป เมื่อคุณเห็นสถานะเปลี่ยนเป็นแสดงว่า Active โดเมนของคุณเชื่อมต่อ แล้ว